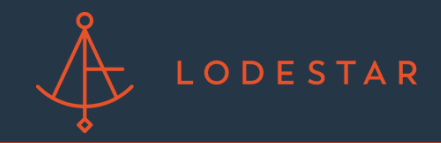

Step 1: Login to LendingPad and click on "Pipeline". Select the loan file you would like to run LodeStar on by clicking on the loan number.

|     | Dashboard                               | Pipeline C        | Contacts Repo                                         | orts Settings                                                                                               | Support                                           | Training                       | 8 🗎                      | 4  |
|-----|-----------------------------------------|-------------------|-------------------------------------------------------|----------------------------------------------------------------------------------------------------|---------------------------------------------------|--------------------------------|--------------------------|----|
| Pip | peline                                  |                   |                                                       |                                                                                                    |                                                   |                                | + Create                 |    |
|     | Prospect<br>Date: 07/05/2022<br>Default | Isaac Strader     | 216 Butterfly Way<br>Maryville, TN<br>37801<br>Blount | Purpose: Purchase<br>Occupancy: Primar<br>Residence<br>Loan<br>Type: Conventional<br><b>Credit Score: 0</b> | Amount: \$32<br>¢TV / CLTV: 8<br>DTI: 0.00 / 0.0  | 0,000.00<br>0.00 / 80.00<br>10 | LO: Jim Paolino<br>Notes | Lo |
|     | Prospect<br>Date: 06/06/2022<br>Default | Test Testing - VA | Richmond, VA<br>23229<br>Henrico                      | Purpose: Purchase<br>Occupancy: Primar<br>Residence<br>Loan<br>Type: Conventional<br><b>Credit Score: 0</b> | Amount: \$179<br>≰TV / CLTV: 7<br>DTI: 0.00 / 0.0 | 5,000.00<br>4.56 / 74.56<br>00 | LO: David Spektor        | Br |

Step 2: In the loan file, select "Actions".

| Pipeline \ | Manage Loan | #R00001      | 000017 / Isaac Strader |                                                 |                                  |                                   |                        |                       | 🌣 Actions 👻       |  |  |
|------------|-------------|--------------|------------------------|-------------------------------------------------|----------------------------------|-----------------------------------|------------------------|-----------------------|-------------------|--|--|
| Branch:    | Default     | Ôv           | erview                 | Loan Application                                | Additional                       | Actions                           | Disclosure             | Lock Information      | Audit             |  |  |
| Status:    | Prospect    | Assi<br>Info | gnments<br>mation (    | Borrowers Critical Dat<br>Other Finance Subject | es Custom Fiel<br>Property Terms | ds <u>Details o</u><br>and Mortga | f Transaction II<br>ge | nterviewer Details Ke | ey Service Provid |  |  |
| Occupant   | Residence   | B            | srrowers               | c Strader                                       |                                  | SSN:                              |                        |                       |                   |  |  |

Step 3: In the "Actions" tab, select "Closing Fee Quote."

| disc | c |                       |             |
|------|---|-----------------------|-------------|
|      |   |                       |             |
|      |   | Docs Service inactive | Integration |
|      |   | Closing Fee Quote     | Integration |

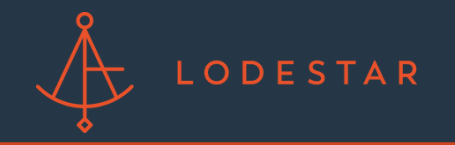

Step 4: Select LodeStar as the contact and click "Send Request".

| Disclosure Fe | ee Request     |          |
|---------------|----------------|----------|
|               | Contact *      | LodeStar |
|               | Request Type * | Create   |
| Send Request  |                |          |

Step 5: Select a title agent from the dropdown and click "Calculate".

|                | Closing Cost Es             | timate Calculator   |               |   |
|----------------|-----------------------------|---------------------|---------------|---|
| State          | TN ~                        | County              | Blount        | ~ |
| Township       | All Townships ~             | Transaction         | Purchase      | ~ |
| Loan File Name | 48571ae4-0d3e-4864-868c-fb: | Service Title Agent | Select Option | ~ |
| Loan Amount    | 320,000                     | Purchase Price      | PriorityTitle |   |

Step 6: Click "Get Fees" to import all fees back into LendingPad.

|                                                                                                    |                                       |                                                                                                    | Get Fees                                                                            | Close    |
|----------------------------------------------------------------------------------------------------|---------------------------------------|----------------------------------------------------------------------------------------------------|-------------------------------------------------------------------------------------|----------|
| Loan Amount S20                                                                                                    | eee Pure                              | chase Price 400,000                                                                                                    |                                                                                     | <u> </u> |
| Email Quote                                                                                                    | PDF/Print                             |                                                                                                    | Ĩ                                                                                   |          |
| losing Cost Details                                                                                                    |                                       | Boun                                                                                                    | heb                                                                                 |          |
| losing cost betans                                                                                                    |                                       | Roun                                                                                                    |                                                                                     |          |
| Loan Costs                                                                                                    |                                       | Other Costs                                                                                                    |                                                                                     |          |
| Loan Costs<br>A. Origination Charges                                                                                                    | \$0                                   | Other Costs<br>E. Taxes and Other Government Fees                                                                                                    | \$1,996                                                                             |          |
| Loan Costs<br>A. Origination Charges                                                                                                    | \$0                                   | Other Costs<br>E. Taxes and Other Government Fees<br>Recording Fees and Other Taxes                                                                                                    | \$1,996<br>\$151                                                                    | L        |
| Loan Costs A. Origination Charges B. Semilary You Central Share For                                                                                                    | \$0                                   | Other Costs<br>E. Taxes and Other Government Fees<br>Recording Fees and Other Taxes<br>Transfer Taxes                                                                                                    | \$1,996<br>\$151<br>\$1,846                                                         | ŀ        |
| Loan Costs<br>A. Origination Charges<br>B. Services You Cannot Shop For                                                                                                    | \$0<br>\$0                            | Other Costs<br>E. Taxes and Other Government Fees<br>Recording Fees and Other Taxes<br>Transfer Taxes<br>F. Prepaids                                                                                                    | \$1.996<br>\$151<br>\$1.846<br>\$0                                                  |          |
| Loan Costs<br>A. Origination Charges<br>B. Services You Cannot Shop For                                                                                                    | \$0<br>\$0                            | Other Costs<br>E. Taxes and Other Government Fees<br>Recording Fees and Other Taxes<br>Transfer Taxes<br>F. Prepaids<br>Homeowner's Insurance Premium (months)                                                                                                    | \$1,996<br>\$151<br>\$1,846<br>\$0<br>\$0                                           |          |
| Loan Costs<br>A. Origination Charges<br>B. Services You Cannot Shop For<br>C. Services You Can Shop For                                                                     | \$0<br>\$0<br>\$2,246                 | Other Costs<br>E. Taxes and Other Government Fees<br>Recording Fees and Other Taxes<br>Transfer Taxes<br>F. Prepaids<br>Homeowner's Insurance Premium (months)<br>Mortgage Insurance Premium (months)                                                                                                    | \$1,996<br>\$151<br>\$1,846<br>\$0<br>\$0<br>\$0                                    | ŀ        |
| Loan Costs<br>A. Origination Charges<br>B. Services You Cannot Shop For<br>C. Services You Can Shop For<br>Title - Archive Fee                                              | \$0<br>\$0<br>\$2,246<br>\$35         | Other Costs           E. Taxes and Other Government Fees           Recording Fees and Other Taxes           Transfer Taxes           F. Prepaids           Homeowner's Insurance Premium (months)           Mortgage Insurance Premium (months)           Prepaid Interest (per day for days @ )                                  | \$1,996<br>\$151<br>\$1,846<br>\$0<br>\$0<br>\$0<br>\$0<br>\$0<br>\$0               | l        |
| Loan Costs     A. Origination Charges      B. Services You Cannot Shop For      C. Services You Can Shop For      Title - Archive Fee      Title - Cising Protection Letter | \$0<br>\$0<br>\$2,246<br>\$35<br>\$50 | Other Costs           E. Taxes and Other Government Fees           Recording Fees and Other Taxes           Transfer Taxes           F. Prepaids           Homeowner's Insurance Premium (months)           Mortgage Insurance Premium (months)           Prepaid Interest (per day for days @)           Property Taxes (months) | \$1,996<br>\$151<br>\$1,846<br>\$0<br>\$0<br>\$0<br>\$0<br>\$0<br>\$0<br>\$0<br>\$0 |          |

Please contact support@lssoftwaresolutions.com for questions!

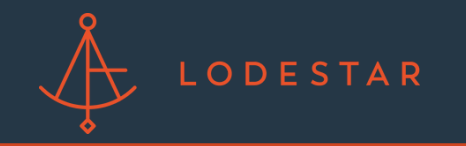

Step 7: A successful import of fees will be noted by a pop-up in the bottom righthand corner.

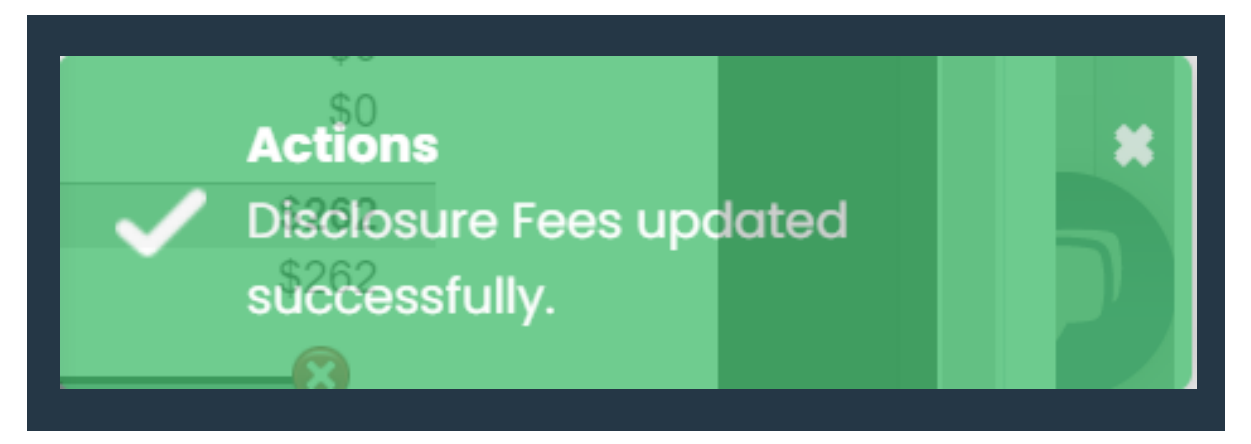

Step 8: Select "Close" to move back into LendingPad.

|                                                                                                    |                                       |                                                                                                    | Get Fees Close                                                                      |
|----------------------------------------------------------------------------------------------------|---------------------------------------|----------------------------------------------------------------------------------------------------|-------------------------------------------------------------------------------------|
|                                                                                                    |                                       |                                                                                                    |                                                                                     |
| Loan Amount 32                                                                                                    | 0.000 F                               | Purchase Price 400,000                                                                                                    | 8                                                                                   |
|                                                                                                    |                                       |                                                                                                    |                                                                                     |
| Email Quote                                                                                                    | PDF/Print                             |                                                                                                    |                                                                                     |
|                                                                                                    |                                       |                                                                                                    |                                                                                     |
| Closing Cost Details                                                                                                    |                                       | Bound                                                                                                    |                                                                                     |
| leening eeer betane                                                                                                    |                                       | Round                                                                                                    |                                                                                     |
|                                                                                                    |                                       | Koulid                                                                                                    |                                                                                     |
| Loan Costs                                                                                                    |                                       | Other Costs                                                                                                    |                                                                                     |
| Loan Costs<br>A. Origination Charges                                                                                                    | \$0                                   | Other Costs<br>E. Taxes and Other Government Fees                                                                                                    | \$1,996                                                                             |
| Loan Costs<br>A. Origination Charges                                                                                                    | \$0                                   | Other Costs<br>E. Taxes and Other Government Fees<br>Recording Fees and Other Taxes                                                                                                    | \$1,996<br>\$151                                                                    |
| Loan Costs<br>A. Origination Charges                                                                                                    | \$0                                   | Other Costs<br>E. Taxes and Other Government Fees<br>Recording Fees and Other Taxes<br>Transfer Taxes                                                                                                    | <b>51,996</b><br>\$151<br>\$1,846                                                   |
| Loan Costs<br>A. Origination Charges<br>B. Services You Cannot Shop For                                                                                            | \$0<br>\$0                            | Other Costs<br>E. Taxes and Other Government Fees<br>Recording Fees and Other Taxes<br>Transfer Taxes                                                                                                    | \$1,996<br>\$151<br>\$1,846                                                         |
| Loan Costs<br>A. Origination Charges<br>B. Services You Cannot Shop For                                                                                            | \$0<br>\$0                            | Other Costs<br>E. Taxes and Other Government Fees<br>Recording Fees and Other Taxes<br>Transfer Taxes<br>F. Prepaids<br>K. Prepaids                                                                                                    | \$1,996<br>\$151<br>\$1,846<br>\$0                                                  |
| Loan Costs<br>A. Origination Charges<br>B. Services You Cannot Shop For                                                                                            | \$0<br>\$0<br>\$2,246                 | Other Costs E. Taxes and Other Government Fees Recording Fees and Other Taxes Transfer Taxes F. Prepaids Homeowner's Insurance Premium (months) Motoase Insurance Premium (months)                                                                                                    | <b>S1.996</b><br>S151<br>S1,846<br><b>S0</b><br>S0<br>S0                            |
| Loan Costs<br>A. Origination Charges<br>B. Services You Cannot Shop For<br>C. Services You Can Shop For<br>The Archive Fee                                         | \$0<br>\$0<br>\$2,246<br>\$35         | Conter Costs  E. Taxes and Other Government Fees Recording Fees and Other Taxes Transfer Taxes  F. Prepaids Homeowner's Insurance Premium (months) Mortgage Insurance Premium (months) Prenaid Interest (or day for days @ )                                                                                                    | \$1,996<br>\$151<br>\$1,846<br>\$0<br>\$0<br>\$0<br>\$0                             |
| Loan Costs<br>A. Origination Charges<br>B. Services You Cannot Shop For<br>C. Services You Can Shop For<br>Title - Archive Fee<br>Title - Chaise Protection Letter | \$0<br>\$0<br>\$2,246<br>\$35<br>\$50 | Other Costs           E. Taxes and Other Government Fees           Recording Fees and Other Taxes           Transfer Taxes           F. Prepaids           Horrecovner's Insurance Premium (months)           Mortgage Insurance Premium (months)           Prepaid Interest (per day for days @ )           Prepaid Interest (per day for days @ ) | <b>\$1,996</b><br>\$151<br>\$1,846<br><b>\$0</b><br>\$0<br>\$0<br>\$0<br>\$0<br>\$0 |

Step 9: Fees will populate in the "Disclosure" tab.

| Overview Loan Application Additional Actions Disclosure                                   | Lock Information Audit                        |                                             |                                                               |                     |        |             |                            |            |
|-------------------------------------------------------------------------------------------|-----------------------------------------------|---------------------------------------------|---------------------------------------------------------------|---------------------|--------|-------------|----------------------------|------------|
| Preview Loan Estimate                                                                     | Worksheet Summary                             | Preview Closing Disclosure                  | <ul><li>Send Disclosure D</li><li>Compliance Testin</li></ul> | ocument Ang Details | ection | @<br>Amorti | Cushion De<br>ration Schee | tai<br>dul |
| Cost Details Additional Calculating Cash to Close Summaries of                            | f Transactions Service Pro                    | viders Execution Revi:                      | sions                                                         |                     |        |             |                            |            |
| Cost Details                                                                              |                                               |                                             |                                                               |                     |        |             | 🖋 Edit                     | ^          |
|                                                                                           | Borrower-Paid<br>At Closing Before<br>Closing | Seller-Paid<br>At Closing Before<br>Closing | Paid by Others                                                | APR (               | XM BC  | SR          | Disclosed<br>Amount        | 1          |
| C. Services You Can Shop For                                                              | \$2,245.51                                    |                                             |                                                               |                     |        |             | \$0.00                     | ł          |
| 01. Title - Archive Fee 0 to Priority Title (Priority Title And Escrow, UC)               | \$35.00                                       |                                             |                                                               | ~                   |        |             |                            |            |
| 02. Title - Closing Protection Letter  to Priority Title (Priority Title And Escrow, LLC) | \$50.00                                       |                                             |                                                               | ~                   |        |             |                            |            |
| 03. Title - Courier Fee 0 to Priority Title (Priority Title And<br>Ferrow LIC)            | \$30.00                                       |                                             |                                                               | ~                   |        |             |                            |            |

Please contact support@lssoftwaresolutions.com for questions!